# SSH (Secure Shell) 機能使用方法

第1版 2009年6月25日

# 対応製品

本アプリケーションノートは、弊社取り扱いの次の ezTCP 製品に対応しています。

弊社対応 ezTCP 製品: CSE-M32

# 動作確認

本アプリケーションノートは、弊社取り扱いの以下の機器、ソフトウェアにて動作確認を行っています。

| OS       | WindowsXP SP3   |  |
|----------|-----------------|--|
| ハードウェア   | CSE-M32         |  |
|          | ezManager v3.0a |  |
| <u> </u> | PuTTY v0.6      |  |
| ソフトリエア   | コマンドプロンプト       |  |
|          | ハイパーターミナル v5.1  |  |

動作確認を行った機器、ソフトウェア

■本製品の内容及び仕様は予告なしに変更されることがありますのでご了承ください。

# 目 次

| 1 | . 根  | 騕    |                                    | 1   |
|---|------|------|------------------------------------|-----|
|   | 1.   | 1    | 概要                                 | . 1 |
|   | 1.   | 2    | SSH について                           | . 1 |
|   | 1.   | 3    | 使用環境について                           | . 1 |
| 2 | . SS | SH ( | の設定                                | 2   |
|   | 2.   | 1    | SSH 機能設定                           | . 2 |
|   | 2.   | 2    | 鍵(公開鍵·秘密鍵)とログイン ID 及び Password の作成 | . 2 |
|   | 2.   | 3    | 注意事項                               | . 6 |
| 3 | . 重  | 帅作   | 確認                                 | 7   |
|   | З.   | 1    | 動作確認                               | . 7 |

## 1. 概要

#### 1. 1 概要

本製品では多様なネットワーク環境下での利用を考慮して、様々なセキュリティ機能が用意されています。 本アプリケーションノートは、それらセキュリティ機能の一つである「SSH」について説明します。

#### 1. 2 SSH について

SSH (Secure Shell) とは、暗号化や認証の技術を利用して安全に遠隔地にあるコンピュータを制御するために Telnet の代用と して設計された暗号化プロトコルです。

SSHを使うことで、TCP プロトコルの接続要求に認証の処理が追加されることから、TCP 接続の安全性が確保されます。

サポートしているバージョンは、SSH2 になり、4 つの通信モード(T2S/COD/ATC/U2S)のうち、TCP プロトコルの1つ(T2S)で使用することが可能です。

#### 1.3 使用環境について

本アプリケーションノートは、下表に示すシリアルの設定値とネットワークの設定値を使用して説明しますが、これらの設定値 はお客様の使用環境に合わせて変更してください。

|         | PC    | 本体    |
|---------|-------|-------|
| 通信速度    | 38400 | 38400 |
| データ長    | 8     | 8     |
| ストップビット | 1     | 1     |
| パリティ    | NONE  | NONE  |
| フロー制御   | NONE  | NONE  |

Table 1.3-1 シリアルの設定値

|          | PC               | 本体               |
|----------|------------------|------------------|
| IP アドレス  | 192. 168. 1. 201 | 192. 168. 1. 200 |
| サブネットマスク | 255. 255. 255. 0 | 255. 255. 255. 0 |
| ポート番号    | -                | 50000            |

Table 1.3-2 ネットワークの設定値

# 2. SSH の 設定

## 2. 1 SSH 機能設定

SSH 機能を使用する際、ezManagerのオプションタブ内の[Option]欄にある SSH のチェックボックスをチェックします。

| 03)                                                                                           |                                                                                                    |
|-----------------------------------------------------------------------------------------------|----------------------------------------------------------------------------------------------------|
| Network Option Serial Port                                                                    |                                                                                                    |
| Option                                                                                        |                                                                                                    |
| ✓ Telnet         ✓ IP Address Search           ✓ Send HAC Address         □ Debugging Message |                                                                                                    |
| SSH Multiple Connection                                                                       |                                                                                                    |
| Comment                                                                                       |                                                                                                    |
|                                                                                               | 03)<br>Network Option Serial Port<br>Option<br>V Telnet<br>Send MAC Address<br>Corr<br>V SSH<br>Comment |

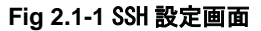

チェック後、本体を SSH に対応したサーバとして動作させるのに必要な鍵とログイン ID 及び Password を作成した後に、SSH 通信が行なえます。

その際、telnet による接続を行いますので、[Option]欄にある Telnet のチェックボックスをチェックしてください。

#### 2. 2 鍵(公開鍵・秘密鍵)とログイン ID 及び Password の作成

SSH 機能を使用する場合には、鍵(公開鍵・秘密鍵) とログイン ID 及び Password が必要となります。 本項では、鍵(公開鍵・秘密鍵) とログイン ID 及び Password の作成方法について説明します。

鍵(公開鍵・秘密鍵)とログイン ID 及び Password 作成時に使用するコマンドを以下に示します。

| 項目          | コマンド                             | 説明                                       |
|-------------|----------------------------------|------------------------------------------|
|             | rsa keygen <key length=""></key> | RSA KEY 作成 keylength は 512/768/1024 から指定 |
| RSA KEY     | rsa key                          | 作成した RSA KEY の確認                         |
|             | rsa test                         | 作成した RSA KEY のテスト                        |
|             | dsa keygen                       | DSA KEY 作成                               |
| DSA KET     | dsa key                          | 作成した DSA KEY の確認                         |
| ID/Password | ssh id                           | ログイン ID と Password の設定                   |
| 設定保存        | ssh save aa55cc33                | 作成した鍵とログイン ID 及び Password を本体に保存         |

Table 2.2-1 コマンド一覧

#### 本体の接続

公開鍵・秘密鍵、ログイン ID 及び Password を作成するため本体と PC を下図のように接続してください。

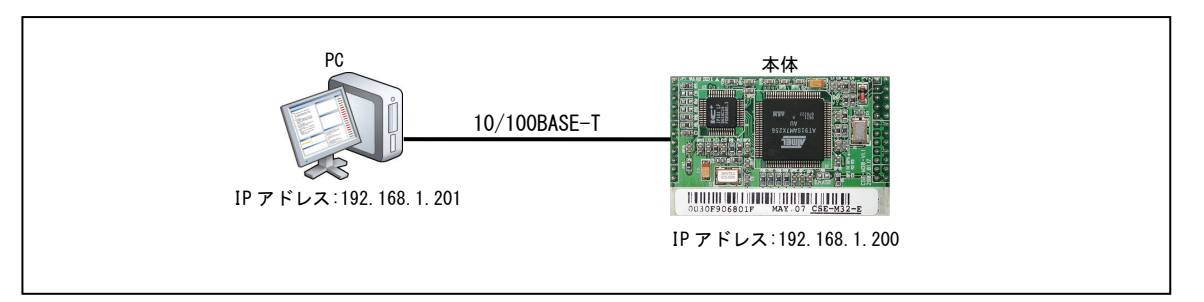

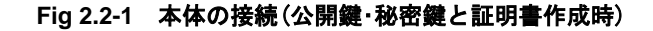

#### ② 本体の設定

ezManagerにて OPTION タブ内の[OPTION]欄にある[telnet]と[ssh]のチェックボックスがチェックされているか確認します。

### ③ Telnet 接続

本体(IPアドレス 192.168.1.200、ポート 23)にコマンドプロンプトを使用して、telnet 接続します。 なお、WindowsVista のコマンドプロンプトで Telnet コマンドを使用するには、Telnet クライアントをインストールして いる必要があります。

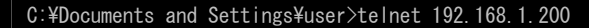

\* C:¥Documents and Settings¥user>は使用者 PC によって異なります。

接続すると下記の文字が表示されます。

CSE-M32 Management Console v1.2E Sollae Systems

lsh>

#### RSA KEY (公開鍵・秘密鍵)を作成

本製品は512と768及び1024byteのRSA KEYをサポートしています。RSA KEYを大きくするほど、より安全に通信が 行えますが作成時間は長くなります。 1024byteの鍵を作成する場合には、約1分程度の時間が必要です。 RSA KEYを作成するため『rsa keygen<key length>』を実行してください。 RSA KEYの値は、作成する度に異なります。

## ∣sh>**rsa keygen 1024**

average 50sec required to find two 512bits prime numbers, please wait.. rsa: find 512bits random prime p..1 2 5 7 10 11 16 22 23 25 28 35 38 43 46 61 67 68 71 77 80 85 88 91 92 98 100 101 103 110 115 122 128 131 137 140 145 148 158 161 172 173 191 197 ... 中略 3 224 227 233 241 244 251 263 274 281 283 296 314 317 322 326 329 found rsa: RSA key pair(public/private key) generated. rsa: key validation OK lsh>

鍵が作成されると『RSA key pair (public/private key) generated.』と『key validation OK』が表示されますのでご確認 ください。

## ⑤ RSA KEY のテスト

『rsa test』を入力して、RSA KEY が正常に作成されたことをご確認ください。

| Ish> <b>rsa test</b>                                  |
|-------------------------------------------------------|
| <pre>* random plain text encrypt/decrypt test *</pre> |
| rsa: key validation OK                                |
| public key encryption done                            |
| private key decryption done                           |
| verify ok                                             |
| private key encryption done                           |
| public key decryption done                            |
| verify ok                                             |

『rsa key』を入力して、RSA KEYの内容を確認することができます。

| Ish> <b>rsa key</b>                               |  |
|---------------------------------------------------|--|
| RSA public modulus: 1024 bits                     |  |
| + f2:c5:d0:38:0e:67:36:00:22:41:32:98:9f:8e:1e:d8 |  |
| + 55:4c:88:f9:53:21:f6:b5:09:5d:0e:ed:5a:b8:72:31 |  |
|                                                   |  |
| + 30:9d:9d:b3:0a:14:cc:85:4f:a5:ef:25:34:a4:3c:fa |  |
| + e7:c2:db:5f:49:5c:30:2e:69:76:4a:dd:30:82:20:9f |  |
| RSA public exponent: 24 bits                      |  |
| + 01:00:01                                        |  |
| lsh≻                                              |  |
|                                                   |  |

⑥ DSA KEY(公開鍵・秘密鍵)を作成

次に、DSA KEY を作成します。『dsa keygen』を実行して、DSA KEY を作成してください。

| Ish> <b>dsa keygen</b>         |
|--------------------------------|
| generating fips186 dsa keydone |
| verifyingdone                  |
| lsh>                           |

『dsa key』を入力して、DSA KEY の内容を確認することができます。

#### ∣sh>**dsa key**

DSA public prime P: 1024 bits

- + e2:18:9f:b9:ea:48:04:b8:5d:ce:94:d2:fb:08:f5:50
- + 8c:52:0b:7d:dc:ee:50:90:49:09:e9:a9:3c:1d:ae:b6
- .... 中略
  - + d6:8f:0a:a7:b9:f1:d9:cf:15:61:5d:c7:c4:fc:d7:8c
  - + 4a:f0:94:a3:99:49:9d:76:41:c9:96:fb:50:11:31:d3

```
lsh>
```

## ⑦ ログイン ID と Password を設定

ログイン ID と Password を設定します。『ssh id』を実行して、ログイン ID と Password を設定してください。 入力した Password は「\*」で表示されます。 username: ログイン ID を入力してください。 password: Password を入力してください。 retype : 再度 Password を入力してください。

| ∣sh> <b>ssh i</b> o | d           |  |  |
|---------------------|-------------|--|--|
| username:           | eztcp       |  |  |
| password:           | ***         |  |  |
| retype:             | yekekekekek |  |  |
| ID update           | ok.         |  |  |
| lsh>                |             |  |  |

なお、ログイン ID と Password を忘れた際は、再度『ssh id』を入力することで、ログイン ID と Password(「\*」で表示 されます)の確認、または新しいログイン ID と Password を設定することができます。

username が表示された時、Enter キーを押すと現在のログイン ID と Password の確認となります。

username が表示された時、新たに設定するログイン ID を入力すると、新しい ID と Password に変更することができます。 なお、変更を行った場合には、『ssh save aa55cc33』を入力して、本体に保存してください。

```
∣sh>ssh id
eztcp : *******
username:
```

#### ⑧ 鍵とログイン ID 及び Password を本体に保存

SSHを動作させるために、RSA KEY と DSA KYE 及びログイン ID と Password を本体に保存します。 『ssh save aa55cc33』を入力して、保存してください。

```
Ish>ssh save aa55cc33
save key...RSA DSA SSH_ID SSH_MSG ok
Ish>
```

#### 2.3 注意事項

SSH は、データ通信を暗号化しセキュリティ性を向上させる便利な機能ですが、本製品で使用する上では次の点にご注意ください。

(1) IP 通信相手は SSH に対応している必要があります 本体側のみ SSH 機能を使用した場合は正しいデータ通信が行われません。 SSH 機能を使用する場合には、TCP 接続先/元も SSH に対応している必要があります。

(2) TCP 通信モード T2S(TCP) でのみ使用することができます。

ezManager にて SSH 機能の使用を選択すると、通信モードは T2S に固定されます。 通信モードとして ATC、COD 及び U2S が選択されている状態で、SSH 機能の使用を選択すると、通信モードは T2S に変更 されます。

(3) SSL 機能と併用して使用することはできません

本製品でサポートされているもう一つのセキュリティ設定「SSL」とは排他利用となります。 ezManager にて SSH 機能の使用を選択すると、SSL 機能の使用選択ができなくなります。

(4)Telnet COM Port Control(RFC2217)機能と併用して使用することができません

本製品でサポートされている通信機能の追加オプション「Telnet COM Port Control (RFC2217)」とは排他利用となります。 ezManager にて SSH 機能の使用を選択すると、Telnet COM Port Control (RFC2217)の使用選択ができなくなります。

(5)使用できるシリアルポート数と通信速度が制限されます

SSL機能を使用すると、複数のシリアルポートを有する本製品では、COM1以外のシリアルポートは使用できなくなり ます。

# 3. 動作確認

本体と PuTTY を使用して、SSH の動作確認方法を解説します。

## 3.1 動作確認

本体をサーバモード(T2S)で動作させ、クライアントにはPuTTYを使用します。 それぞれの機器の接続は下図のように構成します。

# \* 動作確認を行うためには、SSH クライアントソフト「PuTTY」が必要となります。 お手数ですがお客様にてご用意ください。

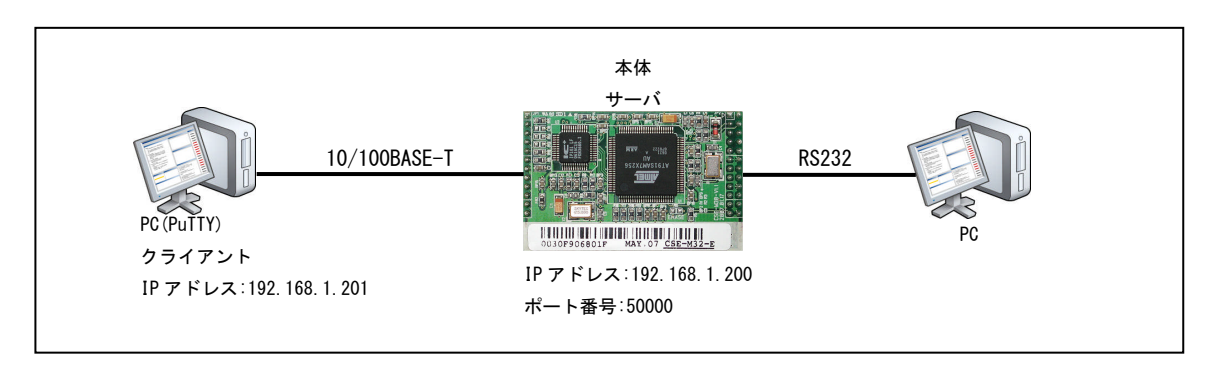

Fig 3.1-1 本体の接続図

## ① 本体の設定

ezManager を使って本体を次のように設定し、[Write]ボタンを押して本体に書き込んでください。

| Serial Port  |       |  |
|--------------|-------|--|
| Baudrate     | 38400 |  |
| Parity       | NONE  |  |
| Data Bits    | 8     |  |
| Stop Bit     | 1     |  |
| Flow Control | NONE  |  |

Table 3.1-1 シリアルポートの設定値

| TCP/IP     |       |
|------------|-------|
| Local Port | 50000 |
| Event Byte | 0     |
| Timeout    | 0     |
| Data Frame | 0     |

Table 3.1-2 ネットワークの設定値

|                     | Network Option Serial | Port                                                                                                    |
|---------------------|-----------------------|----------------------------------------------------------------------------------------------------|
| ac  IP  Serial      | COM1                  |                                                                                                    |
| IAC Address         | -Serial Port          | TCP/IP                                                                                                    |
| 00 30 119 06 80 111 | Serial Type TTL       | Communication Mode                                                                                                    |
| Read                | RS-232 🔽 🔽            | T2S - TCP Server 💌                                                                                                    |
| Search Results      | Baudrate              | Peer Address Peer Port                                                                                                    |
| 00:30:19:06:80:11   | 38400                 | J [50000                                                                                                    |
|                     | Parity                | Local Port                                                                                                    |
|                     | I NONE                | The second second secon |
|                     | Data Bits             | o Avent Byte                                                                                                    |
|                     |                       | Timeout                                                                                                    |
|                     | 1 bit                 | 0                                                                                                    |
|                     | Elow Control          | Data Frame                                                                                                    |
| al 8                | NONE                  |                                                                                                    |
|                     | DTR/DSR               | Fischle TCP Transmission Del                                                                                                    |
|                     | TX Interval           | Create an ezVSP Port                                                                                                    |
| View Comment        | 0                     |                                                                                                    |

Fig 3.1-2 本体の設定

## ② 本体のステータスを確認

ezManager の[Status]ボタンを押してステータスの確認をします。 「SSH STATUS」が、「N/A」になっていることを確認してください。

| Status                                                 | x |
|--------------------------------------------------------|---|
| Status                                                 | 1 |
| FIRMWARE VERSION                                       | 4 |
| CSE-H32 / 1.2 KeV.H                                    |   |
| SYSTEM UPTIME                                          |   |
| 0 days / 00:00:14.05                                   |   |
| IP4 NETWORK INFORMATION                                |   |
| Device IP address - 192.168.1.200                      |   |
| Subnet mask - 255.255.255.0                            |   |
| Gateway - 0.0.0.0                                      |   |
| Name Server - 0.0.0.0                                  |   |
| TCP STATE                                              |   |
| COM1 - LISTEN                                          |   |
| COM2 - N/A                                             |   |
| 0011 072 TTO                                           |   |
| N/A                                                    |   |
|                                                        |   |
| SERIAL STATUS                                          |   |
| COM1 sio_rx - 0 , net_tx - 0 , net_rx - 0 , sio_tx - 0 |   |
| COM2 sio_rx - 0 , net_tx - 0 , net_rx - 0 , sio_tx - 0 |   |
|                                                        | _ |
|                                                        | 7 |

Fig 3.1-3 SSH 接続前 Status 画面

## ③ PuTTYの設定

PuTTY の設定を行います。

「Session」-[Specify the destination you want to connect to]にある「Host Name(or IP adress)」と 「Port」にそれぞれ本体の Local IP Address と Local Port を入力してください。 [Connection type:]は、「SSH」を選択してください。

| ate <u>e</u> ory:                                                                         |                                                                                                    |                    |  |
|-------------------------------------------------------------------------------------------|----------------------------------------------------------------------------------------------------|--------------------|--|
| E. Session                                                                                | Basic options for your PuTTY session                                                                                                    |                    |  |
| Logging<br>Terminal<br>Keyboard<br>Bell<br>Features                                       | Specify the destination you want to connect to     Host Name (or IP address)     Port     [192.168.1.200     Connection type:     Called Connection type:     Called Connection type:     Connection type:     Con | D<br>Sarial        |  |
| Appearance<br>Behaviour<br>Translation<br>Selection                                       | Load, save or delete a stored session<br>Saved Sessions                                                                                                    |                    |  |
| Colours<br>— Connection<br>— Dats<br>— Proxy<br>— Telnet<br>— Rlogin<br>— SSH<br>— Serial |                                                                                                    | oad<br>ave<br>lete |  |
|                                                                                           | Close window on exit;<br>C Always C Never © Only on clean exit                                                                                                    | t                  |  |

Fig 3.1-4 PuTTY 設定画面

設定が終わりましたら、「Open」を押してください。

#### ③ サーバに接続

サーバに接続しますと、下図のような警告メッセージが表示されます。(2回目以降の接続では表示されません) 「はい(Y)」を押してください。

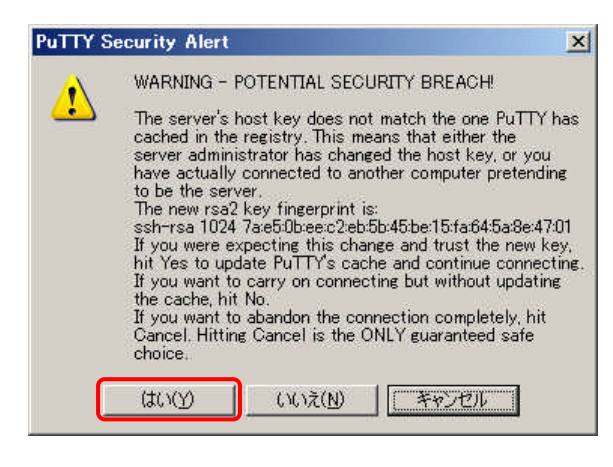

Fig 3.1-5 警告メッセージ

#### ④ ログイン ID と Password を入力

PuTTY のターミナルウィンドウが開き、ログイン ID と Password を要求してきますので、設定したログイン ID と Password を入力してください。Password は入力しても表示されません。

| 2 192 168 1 200 - PuTTY                            |    |
|----------------------------------------------------|----|
| login as: eztop<br>eztop®192.168.1.200's password: | ×. |
|                                                    |    |
|                                                    |    |
|                                                    |    |
|                                                    |    |
|                                                    |    |
|                                                    |    |
|                                                    |    |
|                                                    |    |

Fig 3.1-6 PuTTY ターミナルウィンドウ

## ⑤接続を確認

SSH 機能を使用して接続していることを確認します。

ezManager の[Status]ボタンを押して、TCP SATE と SSH STATUS が下記の画面のようになっていることをご確認ください。

TCP SATE SSH STATUS 項目

:State - 6 :KEY - DH\_GRPUP2, RSA

: COM1 - ESTABLISHED

: Cipher - AES256, HMAC\_SHA1

| Statue                                                                                                    |    |
|----------------------------------------------------------------------------------------------------|----|
| FTENWARR WRRSTON                                                                                                    | -  |
| CSE-M32 / 1.2 Rev.H                                                                                                    |    |
| SYSTEM UPTIME                                                                                                    |    |
| 0 days / 00:13:26.37                                                                                                    |    |
| IP4 NETWORK INFORMATION                                                                                                    |    |
| Device IP address - 192.168.1.200                                                                                               |    |
| Subnet mask - 255.255.255.0                                                                                                    |    |
| Gateway - 0.0.0.0                                                                                                    |    |
| Name Server - 0.0.0.0                                                                                                    |    |
| ICP STATE<br>COM1 - ESTABLISHED<br>COM2 - N/A<br>SSH STATUS<br>State - 6<br>KEX - DH_GROUP2, RSA<br>Cipher - AE\$256. HMAC SHA1 |    |
| SERIAL STATUS<br>COMI sio rx - 2 , met tx - 1219 , met rx - 1768 , sio tx -                                                     | 0  |
| COM2 sio_rx - 0 , net_tx - 0 , net_rx - 0 , sio_tx - 0                                                                          | 10 |

Fig 3.1-7 SSH 接続後 Status 画面

#### ⑥データ通信の確認

SSH 接続後、データ通信が可能かどうか確認します。

本体のシリアルポートと接続した PC のハイパーターミナルを起動し、通信条件を設定します。

通信条件を下表に示します。

なお、WindowsVistaにはハイパーターミナルが付属されておりませんので別途ターミナルソフトをご用意ください。

| ポートの設定  | 値     |
|---------|-------|
| ビット/秒   | 38400 |
| データビット  | 8     |
| パリティ    | なし    |
| ストップビット | 1     |
| フロー制御   | なし    |

Table 3.1-3 ポートの設定

シリアルポート側のターミナルからデータ「123」を送信しPuTTYのターミナルに「123」が表示され、PuTTYのターミナル からデータ「abc」を送信し、シリアルポート側のターミナルに「abc」が表示されればOKです。

| 🛃 192.168.1.200 - PuTTY |          |
|-------------------------|----------|
| login as: eztep         | <u> </u> |
| 123                     |          |
|                         |          |
|                         |          |
|                         |          |
|                         |          |
|                         |          |
|                         |          |
|                         | -        |

| 🍓 ezTCP – / | イバーターミナ   | -1ŀ        |       | _0×    |
|-------------|-----------|------------|-------|--------|
| ファイル(E) 編   | 集(E) 表示() | Ø 通信(©)    | 転送(T) | ヘルプ(出) |
|             | 8 0 8     | r          |       |        |
|             |           |            |       |        |
| abc_        |           |            |       |        |
|             |           |            |       |        |
|             |           |            |       |        |
|             |           |            |       |        |
|             |           |            |       |        |
|             |           |            |       |        |
|             |           |            |       | -      |
| •           |           |            |       | •      |
| 接続 0:01:15  | 自動検出      | 38400 8-N- | -1    | GROLL  |

Fig 3.1-8 PuTTY 側で受信

Fig 3.1-9 シリアルポート側で受信

上の画像は、PuTTY 側から本体側に文字データ「abc」を送信し、本体側から PuTTY 側に文字データ「123」を送信した時の画像です。

## 「ezManager」の著作権およびサポートについて

- ・本製品に含まれる「ezManeger」(以下、本ソフトウェア)の著作権はSollaeSystems 社が保有しています。
- 本ソフトウェアを無断で譲渡、転売、2次配布することは一切禁止いたします。
- ・当社は本ソフトウェアに関し、海外での保守サービス及び技術サポート等はおこなっておりません。
- ・本ソフトウェアの運用の結果、万が一損害が発生しても、弊社では一切責任を負いませんのでご了承ください。

## ご注意

- ・本文書の著作権は(株)アルファプロジェクトが保有します。
- ・本文書の内容を無断で転載することは一切禁止します。
- ・本文書に記載された回路図およびサンプルプログラム等の著作権は(株)アルファプロジェクトが保有しますが、お客様のアプリケーションで使用される場合には、ご自由にご利用いただけます。
- ・本文書の内容は、将来予告なしに変更されることがあります。
- 本文書に記載されている内容、およびサンプルプログラムについての質問等のサポートは一切受け付けておりませんのでご了承ください。
- 本文書の内容については、万全を期して作成しましたが、万一不審な点、誤りなどお気付きの点がありましたら弊社までご連絡下さい。
- ・本文書の内容およびサンプルプログラムに基づき、アプリケーションを運用した結果、万一損害が発生しても、弊社では一切責任を負いませんのでご了承下さい。

## 商標について

- ・Windows®の正式名称は Microsoft®Windows®Operating System です。
- ・Microsoft、Windows は、米国 Microsoft Corporation.の米国およびその他の国における商標または登録商標です。
- ・Windows®Vista、Windows®XP、Windows®2000 Professional は、米国 Microsoft Corporation.の商品名称です。

本文書では下記のように省略して記載している場合がございます。ご了承下さい。

Windows®Vista は Windows Vista もしくは WinVista

Windows®XP は Windows XP もしくは WinXP

Windows®2000 Professional は Windows 2000 もしくは Win2000

・その他の会社名、製品名は、各社の登録商標または商標です。

# ALPHA PROJECT Co.,LTD.

株式会社アルファプロジェクト 〒431-3114 静岡県浜松市東区積志町 834 http://www.apnet.co.jp E-MAIL: query@apnet.co.jp